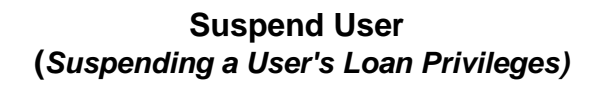

Some libraries prefer to suspend a user's loan privileges when overdue materials are returned rather than assess overdue fines. The library can define policies to automatically suspend loan privileges for a specified period of time when materials are returned. In addition, staff members may use the Suspend User wizard to manually suspend a user's loan privileges for a specified number of days for reasons not associated with borrowed materials.

NOTE: These instructions are for MANUALLY suspending a user.

1. *Click* on User Maintenance Wizard Group

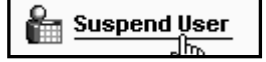

2. Click on Suspend User.

Suspend User screen displays.

| 3. | <i>Locate</i> the |
|----|-------------------|
|    | appropriate user. |

- 4. **Select** the Reason for suspension from the drop down menu.
- 5. *Enter* the date for end of suspension in the *Suspend by Date Selection OR* number of days to suspend the user's loan privileges in the *Suspend for Number* of *Days* box. (does not consider closed days/dates) (depends on property setting for this wizard).

| A 0.4                                                                                                    |                                                                     |                                                    |                                                                                |                                         |                                               |                                              |
|----------------------------------------------------------------------------------------------------|---------------------------------------------------------------------|----------------------------------------------------|--------------------------------------------------------------------------------|-----------------------------------------|-----------------------------------------------|----------------------------------------------|
| 5 y                                                                                                    |                                                                     |                                                    |                                                                                |                                         |                                               |                                              |
| User Informati                                                                                               | on                                                                  |                                                    |                                                                                |                                         |                                               |                                              |
|                                                                                                    | Name:<br>Profile name:<br>Library:<br>User categories:<br>Homeroom: | SMITH, AMY<br>STUDENT2<br>KAEL<br>Y<br>GB-TURNWALD | Status:<br>Amount owed:<br>Available holds:<br>Overdues:<br>Privilege expires: | BLOCKED<br>\$.00<br>0<br>1<br>6/30/2013 | Home School:<br>Program:<br>Comment:<br>Note: | HOME<br>Program<br>Comment<br>Note, note, no |
| Identify User<br>User ID: 2261                                                                               | 7000013420                                                          |                                                    |                                                                                |                                         |                                               |                                              |
|                                                                                                    |                                                                     |                                                    |                                                                                |                                         |                                               |                                              |
| Enter item ider                                                                                              | ntification below                                                   |                                                    |                                                                                |                                         |                                               |                                              |
| Enter item ider<br>Next allowed I                                                                            | ntification below                                                   |                                                    |                                                                                |                                         |                                               |                                              |
| Enter item ider<br>Next allowed I<br>Reason for su:                                                          | ntification below<br>Ioan date:<br>spension: BEHA                   | VIOR                                               | × <mark>4</mark>                                                               |                                         |                                               |                                              |
| Enter item ide<br>Next allowed I<br>Reason for su<br>Suspend by da                                           | ntification below<br>Ioan date:<br>spension: BEHA<br>ate selection: | VIOR                                               | <ul> <li>✓</li> <li>4</li> <li>(5)</li> </ul>                                  |                                         |                                               |                                              |
| Enter item ider<br>Next allowed I<br>Reason for su<br>Suspend by da<br>Item ID:                              | ntification below<br>oan date:<br>spension: BEHA<br>ate selection:  | VIOR                                               | <ul> <li>4</li> <li>€ 5</li> <li>6</li> </ul>                                  |                                         |                                               |                                              |
| Enter item ide<br>Next allowed I<br>Reason for su:<br>Suspend by da<br>Item ID:<br>-List of Suspen:          | ntification below<br>loan date:<br>spension: BEHA<br>ate selection: | VIOR                                               | <ul> <li>✓ 4</li> <li>● 5</li> <li>● 6</li> </ul>                              |                                         |                                               |                                              |
| Enter item ide<br>Next allowed I<br>Reason for sus<br>Suspend by da<br>Item ID:<br>List of Suspen            | ntification below<br>loan date:<br>spension: BEHA<br>ate selection: | VIOR                                               | 4<br>(* 5<br>(6)                                                               | Date Suspended                          |                                               | Next Allower                                 |
| Enter item ider<br>Next allowed I<br>Reason for sus<br>Suspend by da<br>Item ID:<br>List of Suspen:<br>Title | ntification below<br>loan date:<br>spension: BEHA<br>ate selection: | VIOR                                               | 4<br>(5)<br>(6)                                                                | Date Suspended                          |                                               | Next Allowed                                 |

- 6. If the suspension reason is associated with an item, *Type or scan* the item ID in the Item ID box.
- 7. Click the Suspend User button.
- 8. The information for the suspension will display in the List of Suspensions section. The Next allowed loan date will display in the User Information section.

| Note: | For more | detailed | information | or specific | questions, | use HELP | wizard. |
|-------|----------|----------|-------------|-------------|------------|----------|---------|
|-------|----------|----------|-------------|-------------|------------|----------|---------|